启动InteractiveSQL实用程序做连接 PDF转换可能丢失图片或 格式,建议阅读原文

https://www.100test.com/kao\_ti2020/266/2021\_2022\_\_E5\_90\_AF\_ E5\_8A\_A8Inte\_c98\_266230.htm 启动 Interactive SQL 实用程序、 连接到示例数据库并输入命令 启动 Interactive SQL 并连接到 示例数据库 (Windows): 1.启动 Interactive SQL 选择 "开始" "程序" "Sybase SQL Anywhere 8" "Adaptive Server Anywhere" "Interactive SQL"。即会出现 "连接 "对话框。 2. 连接到示例数据库 在 "数据库 "选项卡上,输入服务器名称 asademo。该名称标识您在 "第1步:启动 Adaptive Server Anywhere 数据库服务器。在 "标识 "选项卡上,输入用户 ID DBA 和口令 SQL。单击 "确定 "进行连接。即会出现 "Interactive SQL"窗口。 3.输入一个命令在 "SQL 语句 "窗格中

,输入如下 SQL 语句并按 F5 键执行该查询: SELECT \* FROM CUSTOMER 该查询的结果集显示在 "结果 " 窗格中。 启动 Interactive SQL 并连接到示例数据库(命令行): 1.在命 令提示符处,输入以下命令:dbisql 即会出现 "连接 " 对话框 。2.连接到示例数据库在 " 数据库 " 选项卡上,输入服务器名 称 asademo。该名称标识您在 " 第 1 步 : 启动 Adaptive Server Anywhere 数据库 服务器 " 第 2 页中启动的数据库服务器。在 " 标识 " 选项卡上,输入用户 ID DBA 和口令 SQL。单击 " 确 定 " 进行连接。即会出现 "Interactive SQL" 窗口。 3.输入一个 命令 "SQL 语句 " 窗格中,输入如下 SQL 语句并按 F5 键执行 该查询 : SELECT \* FROM CUSTOMER 该查询的结果集显示 在 " 结果 " 窗格中。你可以在 Interactive SQL 中对数据库输入 任何 SQL 语句。100Test 下载频道开通,各类考试题目直接下

## 载。详细请访问 www.100test.com